# PANDUAN PENGGUNAAN APLIKASI PENDAFTARAN PEMERIKSAAN KESEHATAN (PEMKES) CALON MAHASISWA BARU UNIVERSITAS HALU OLEO TAHUN 2022

## 1. Halaman Depan

Applikasi pendaftaran diakses pada Link : https://maba.uho.ac.id/

| SISTEM REGISTRASI<br>MAHASISWA BARU<br>UNIVERSITAS NAUD OLEO      |                                            |                          | <b>Home</b> Panduan Kontak Login                                          |
|-------------------------------------------------------------------|--------------------------------------------|--------------------------|---------------------------------------------------------------------------|
| Cal                                                               | Selamat C<br>on Mahasiswa Baru Universitas | )atang<br>Halu Oleo Tahu | <b>)</b><br>n 2022.                                                       |
|                                                                   | ⊃ Login ke Ap                              | likasi                   |                                                                           |
| Jadwal                                                            |                                            |                          | Berita                                                                    |
| Kegiatan                                                          | Mulai (WITA)                               | Berakhir (WITA)          | REGISTRASI ULANG CALON MAHASISWA<br>UNIVERSITAS HALU OLEO YANG DINYATAKAN |
| Registrasi ulang secara Online<br>Semester 1 (Ganjil) - 2022/2023 | 31 Maret 2022<br>00.00                     | 16 April 2022            | MASUK PERGURUAN TINGGI NEGERI<br>(SNMPTN) 2022                            |
|                                                                   |                                            | 25.59                    | 2014 12022                                                                |

## 2. Halaman Login

| SISTEM REGISTRASI<br>MAHASISWA BARU                                            | Home | Panduan | Kontak | Login |
|--------------------------------------------------------------------------------|------|---------|--------|-------|
| Home / Login                                                                   |      |         |        |       |
| Login                                                                          |      |         |        |       |
| Please fill out the following fields to login:<br>Username (Nomor Pendaftaran) |      |         |        |       |
| 1                                                                              |      |         |        |       |
| Password (NIK)                                                                 |      |         |        |       |
|                                                                                |      |         |        |       |
| Remember Me     Login                                                          |      |         |        |       |

## 3. Tampilan setelah berhasil Login Klik Tombol Profil Anda

|                                                      | EGISTRASI<br>SWA BARU                                  |                   | Home Profil Pa    | nduan Kontak                                      | Logout (4220162322ujipemkes1)                                                                           |  |  |  |  |  |
|------------------------------------------------------|--------------------------------------------------------|-------------------|-------------------|---------------------------------------------------|----------------------------------------------------------------------------------------------------|--|--|--|--|--|
|                                                      | Calon Mahasiswa Baru Universitas Halu Oleo Tahun 2022. |                   |                   |                                                   |                                                                                                    |  |  |  |  |  |
| Jadwal                                               | Tambal Drafil                                          |                   |                   | Berita                                            |                                                                                                    |  |  |  |  |  |
| Kegiatan                                             |                                                        | Mulai (WITA)      | Berakhir (WITA)   | REGISTRASI U<br>UNIVERSITAS                       | JLANG CALON MAHASISWA<br>HALU OLEO YANG DINYATAKAN                                                      |  |  |  |  |  |
| Registrasi ulang se                                  | cara Online                                            | 31 Maret 2022     | 16 April 2022     | MASUK PERG<br>(SNMPTN) 20                         | UTJALUR SLEKSI NASIONAL<br>URUAN TINGGI NEGERI<br>122                                                   |  |  |  |  |  |
| Semester (Gurijii) - 20                              | ten harf hen het hen net                               | 00.00             | 25.59             | 29 Maret 2022                                     |                                                                                                    |  |  |  |  |  |
| <b>Pemeriksaan Keseh</b><br>Semester 1 (Ganjil) - 20 | natan<br>22/2023                                       | Tentatif<br>00.00 | Tentatif<br>23.59 | Kepada : Calo<br>yang dinyatak<br>2022 Isi Berita | n Manasiswa Universitas Halu Oleo<br>an lulus melalui jalur SNMPTN<br>I : Saudara yang dinyatakan lulus |  |  |  |  |  |

### 4. Profil Calon Peserta Mahasiswa Pemkes

| SISTEM REGISTRASI<br>MAHASISWA BARU<br>TOTALITAS HALO GEO<br>TOTALITAS HALO GEO<br>TOTALISMO<br>TOTALI ALCO HALO GEO<br>TOTALI ALCO HALO GEO<br>TOTALI ALCO HALO GEO<br>TOTALI ALCO HALO GEO<br>TOTALI ALCO HALO HALO HALO HALO HALO HALO HALO HAL | Home <b>Profil</b> Panduan Kontak Logout (4220162322ujipemkes1)                                                                                                    |
|----------------------------------------------------------------------------------------------------|----------------------------------------------------------------------------------------------------|
| ujipemkes1<br>4220162322ujipemkes1                                                                                                    | <b>Tes Kesehatan</b><br>Lakukan Pembayaran terlebih dahulu Sebagai Syarat Melakukan Tes Kesehatan. Jika mengalami<br>kesulitan melakukan pembayaran lihat panduan berikut.                                                         |
| Program Studi<br>ILMU KOMPUTER S1/841922                                                                                                    | Panduan Pembayaran Virtual Account                                                                                                    |
| Asal Sekolah<br>SMAN 2 KENDARI                                                                                                    | Periode         Batas Pembayaran         Status         Jumlah         BANK         Nomor Virtual Account (VA)           20221         19-05-2022 16:59:00         VA Belum Dibuat         10.000,00         BN         Request VA |
| 📾 <b>Pelamar KIP</b><br>Tidak                                                                                                    |                                                                                                    |
| Status Verifikasi Sudah                                                                                                    |                                                                                                    |
| Jalur Tes/Angkatan                                                                                                    | Tombol Request Virtual Account                                                                                                    |

Klik Tombol Request VA untuk melihat nomor VA dan Nominal Pembayaran Pemeriksaan Kesehatan

### 5. Tampilan Setelah Request VA

| Periode | Batas<br>Pembayaran    | Status             | Jumlah      | BANK | Nomor Virtual Account<br>(VA) |                              |
|---------|------------------------|--------------------|-------------|------|-------------------------------|------------------------------|
| 20221   | 19-05-2022<br>16:59:00 | VA Telah<br>Dibuat | 20.000,00   | BNI  | 9881054822050802              | Cek/Konfirmasi<br>Pembayaran |
|         |                        | Nomor Virt         | tual Accour | nt   | ]                             |                              |

#### 6. Melakukan Pembayaran menggunakan Virtual Account.

Pembayaran dapat dilakukan melalui salah satu dari e-Channel BNI (ATM BNI, Mobile Banking BNI, I-Bank Personal BNI, BNI SMS Banking, ATM Bersama, OVO, Via Transfer dari Bank Lain)

Adapun panduan tatacara pembayaran menggunakan Virtual Account dapat diunduh pada link berikut :

https://bit.ly/tata cara bayar va bni

# 7. Setelah berhasil melakukan pembayaran Klik Tombol Cek/Konfirmasi Pembayaran

| Periode | Batas<br>Pembayaran    | Status             | Jumlah    | BANK | Nomor Virtual Account<br>(VA)                  |
|---------|------------------------|--------------------|-----------|------|------------------------------------------------|
| 20221   | 19-05-2022<br>16:59:00 | VA Telah<br>Dibuat | 20.000,00 | BNI  | 9881054822050802<br>Cek/Konfirma<br>Pembayaran |
|         |                        |                    |           |      |                                                |
|         |                        |                    |           | Tomb | ool Cek/Konfirmasi Pembayaran                  |

## Tampilan setelah Konfirmasi Pembayaran

| Berhasil. Pembayaran Anda berhasil dicek/dikonfirmasi |                                                                                                    |                        |                      |                   |      |                               |                              | × |
|-------------------------------------------------------|----------------------------------------------------------------------------------------------------|------------------------|----------------------|-------------------|------|-------------------------------|------------------------------|---|
| Test 2<br>4220004050pemkes2                           | <b>Tes Kesehatan</b><br>Lakukan Pembayaran terlebih dahulu Sebagai Syarat Melakukan Tes Kesehatan. Jika mengalami<br>kesulitan melakukan pembayaran lihat panduan berikut. |                        |                      |                   |      |                               |                              |   |
| Program Studi<br>PENDIDIKAN MATEMATIKA S1/841125      | Panduan Pembayaran Virtual Account                                                                                                    |                        |                      |                   |      |                               |                              |   |
| Asal Sekolah                                          | Periode                                                                                                    | Batas<br>Pembayaran    | Status               | Jumlah            | BANK | Nomor Virtual Account<br>(VA) |                              |   |
| MAN T KENDARI                                         | 20221                                                                                                    | 19-05-2022<br>16:59:00 | Dibayar              | 20.000,00         | BNI  | 9881054822050802              | Cek/Konfirmasi<br>Pembayaran |   |
| Tidak                                                 | Status<br>VA                                                                                                    | Tanggal Pembaya        | aran                 | Jurnal Pembayaran |      | Jumlah Pembayaran             |                              |   |
| Status Verifikasi Sudah                               | 2                                                                                                    | 2022-05-08T14:29       | 05-08T14:29:58+07:00 |                   |      | 20000                         |                              |   |